# TUTORIEL REDIRECTION FOOTCLUBS

Pages 2-6 : vous utilisez Safari
Pages 7-10 : vous utilisez Google Chrome
Pages 11-18 : vous utilisez Google Chrome et les étapes précédentes n'ont pas fonctionnées

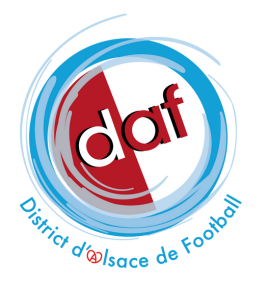

## VOUS UTILISEZ UN MACBOOK ET LE NAVIGATEUR SAFARI ?

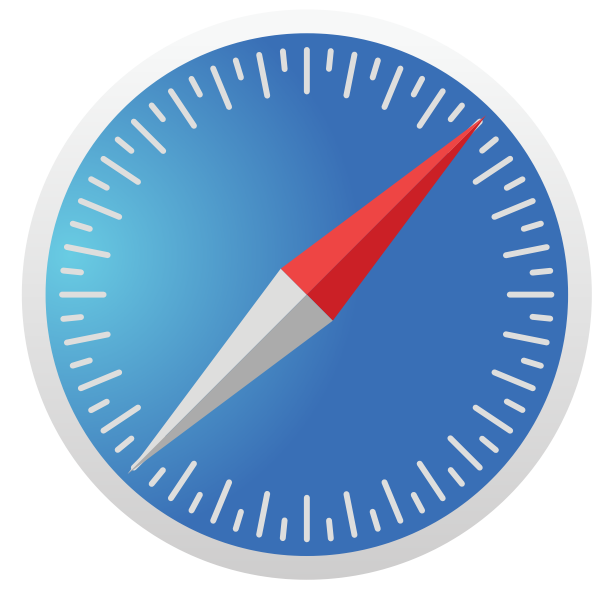

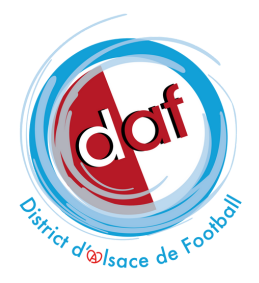

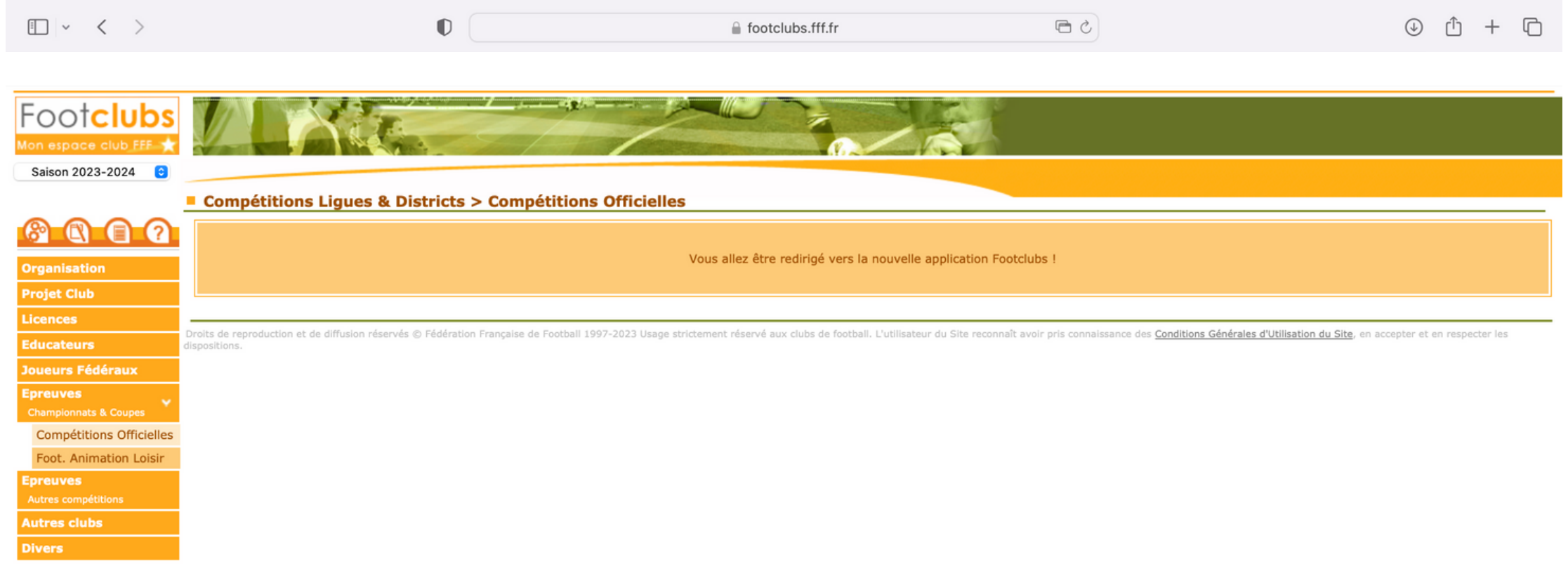

Étape 1 : rendez-vous sur Footclubs, dans l'onglet épreuves - coupes et championnats compétitions officielles

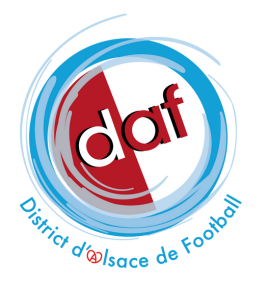

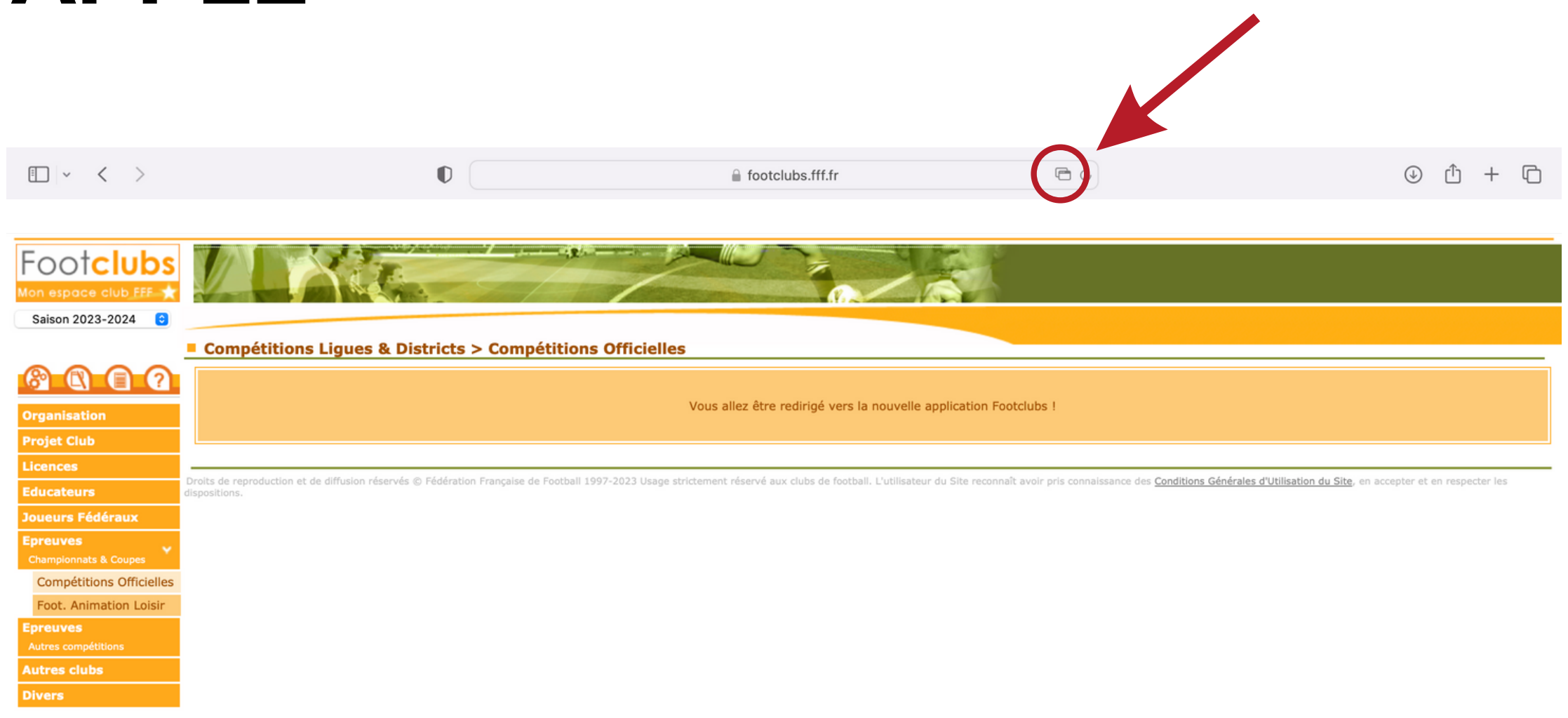

Étape 2 : pour débloquer le pop-up et autoriser la redirection vers la nouvelle application Footclubs, cliquez sur l'icône entourée en rouge ci-dessus

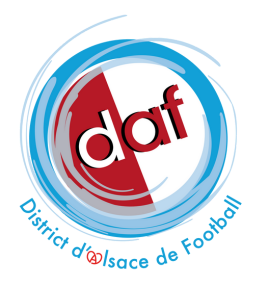

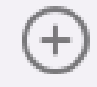

footclubs.fff.fr

Étape 2 : pour débloquer le pop-up et autoriser la redirection vers la nouvelle application Footclubs, cliquez sur l'icône entourée en rouge ci-dessus

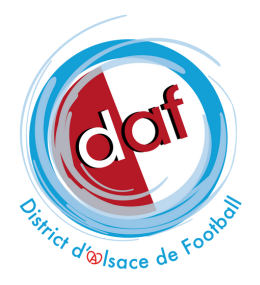

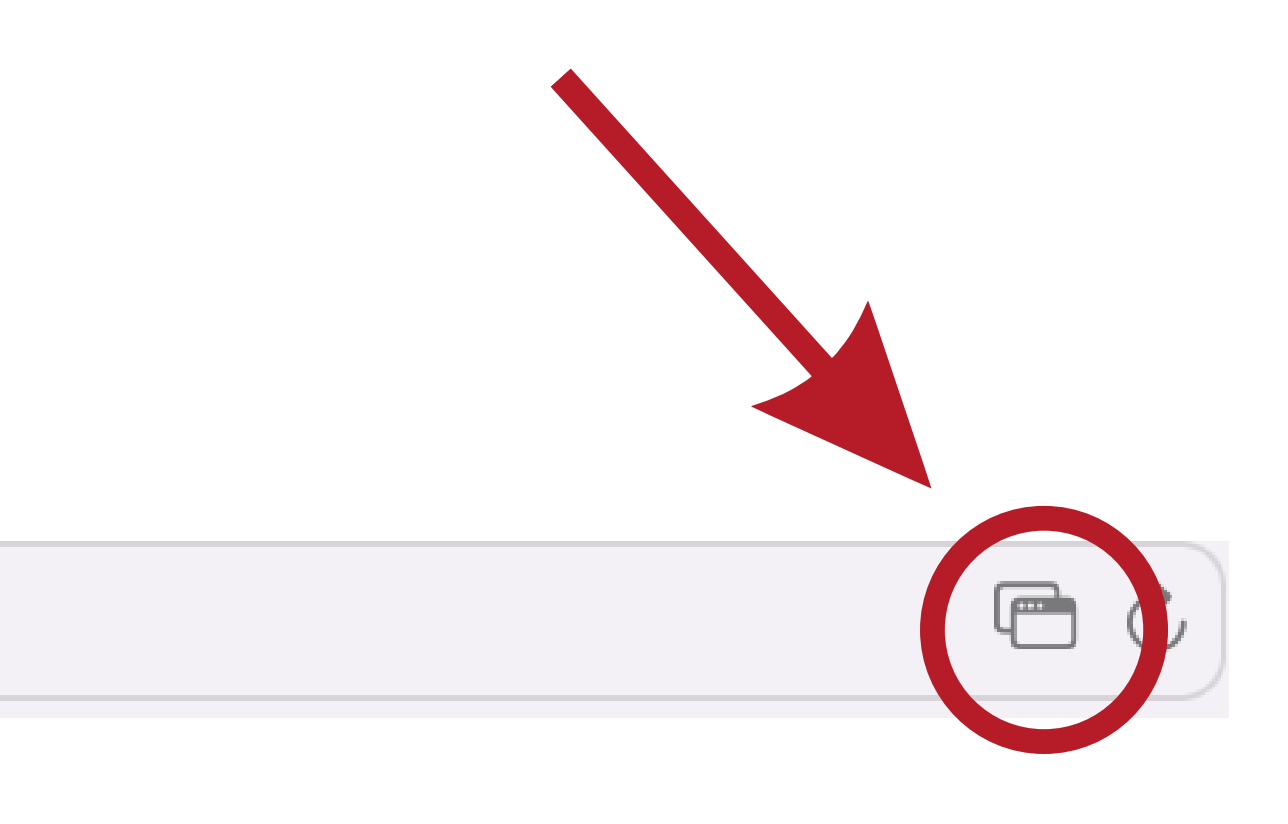

| <b>Footclubs</b>  |                      |   |   |   |
|-------------------|----------------------|---|---|---|
| Compétitions      |                      |   |   |   |
|                   | Engagements          |   |   |   |
| Engagements       |                      |   |   |   |
| Calendriers       | CENTRE DE RESSOURCES |   |   |   |
| Rencontres        |                      | 1 |   |   |
| Classements       | •                    |   |   |   |
| Agenda des matchs |                      |   |   |   |
| Notifications     |                      |   |   |   |
|                   |                      |   |   |   |
|                   | •                    |   | • | • |
|                   | AVIS DU CLUB         |   |   |   |
|                   | •                    |   |   |   |
|                   |                      |   |   |   |
|                   |                      |   |   |   |
|                   |                      |   |   |   |
|                   |                      |   |   |   |
|                   |                      |   |   |   |
|                   |                      |   |   |   |
|                   |                      |   |   |   |
|                   |                      |   |   |   |
|                   |                      |   |   |   |
|                   |                      |   |   |   |
| sprint41.0.18     |                      |   |   |   |

Étape 3 : la nouvelle application Footclubs s'ouvre dans un nouvel onglet !

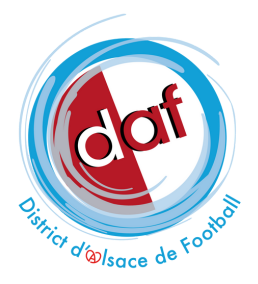

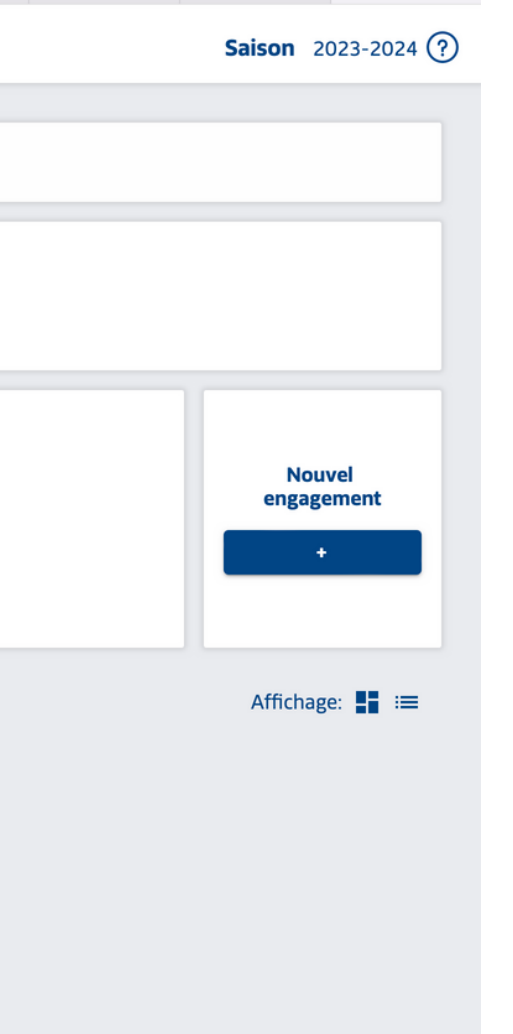

## VOUS UTILISEZ GOOGLE CHROME ?

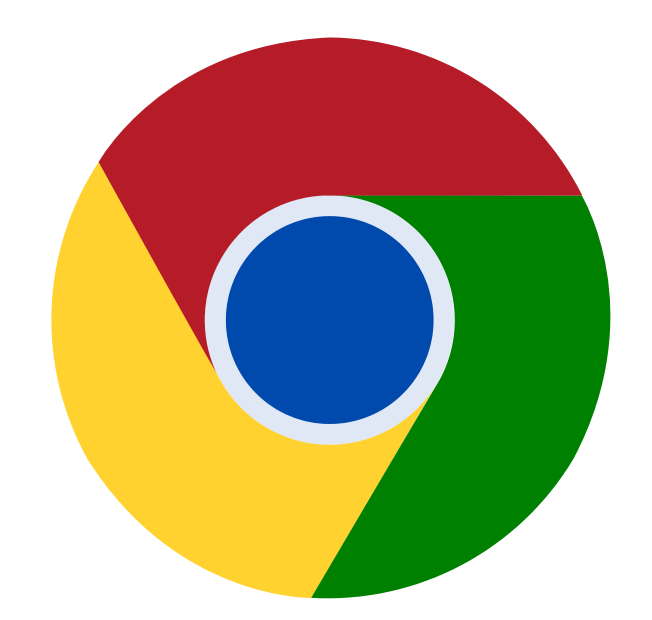

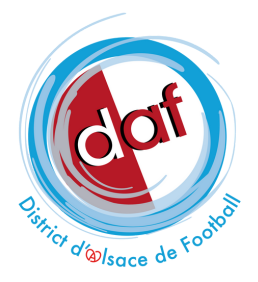

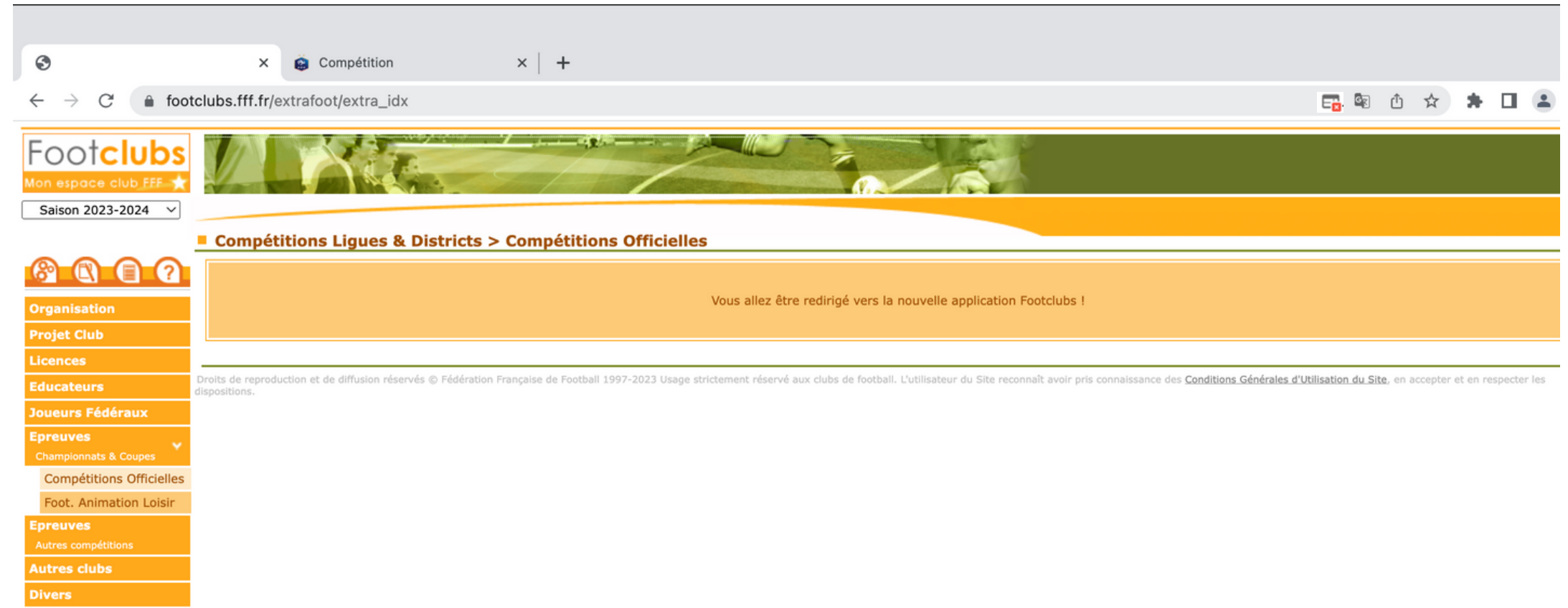

Étape 1: rendez-vous sur Footclubs, dans l'onglet épreuves - coupes et championnats compétitions officielles

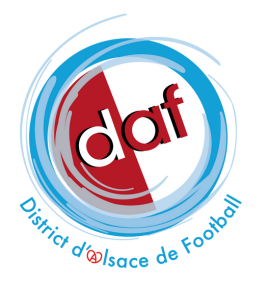

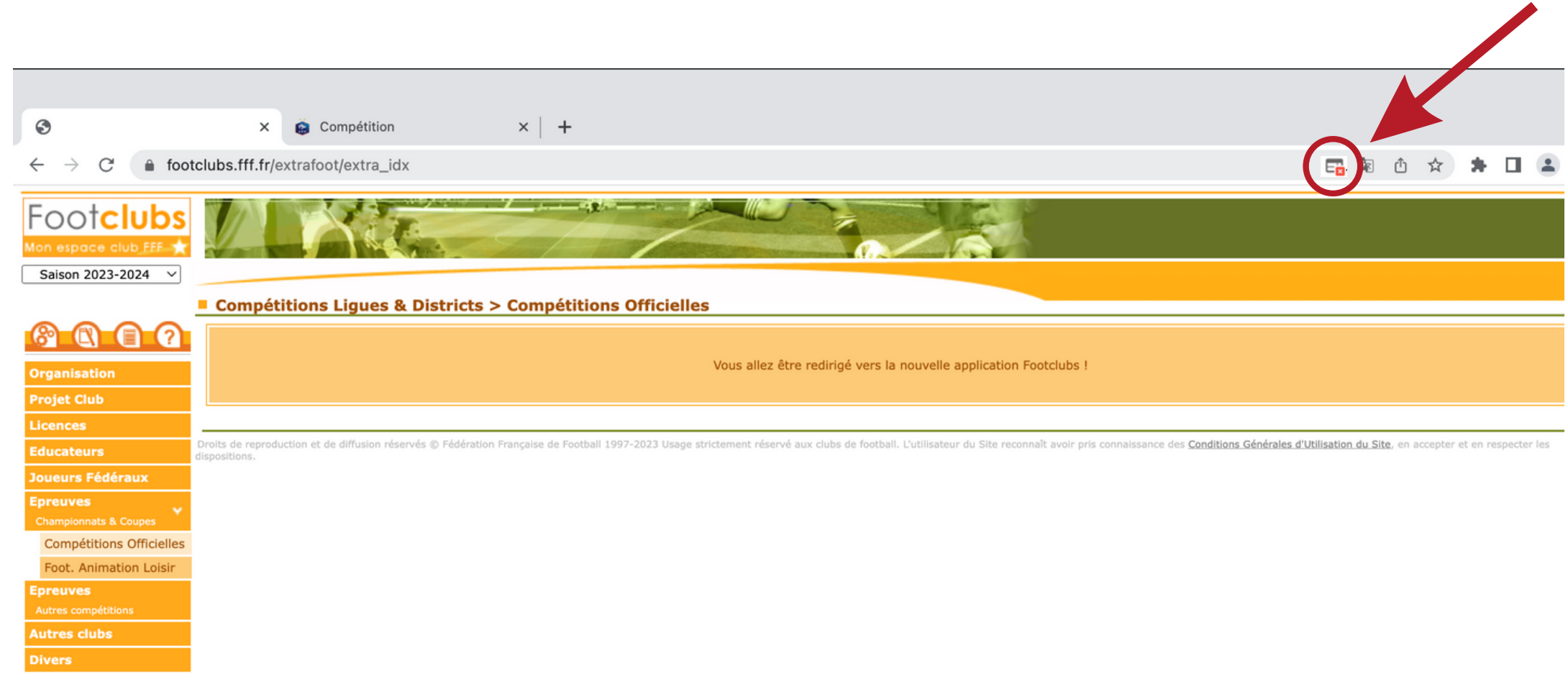

Étape 2 : si la redirection ne se fait pas automatiquement, cliquez sur l'icône entourée en rouge ci-dessus

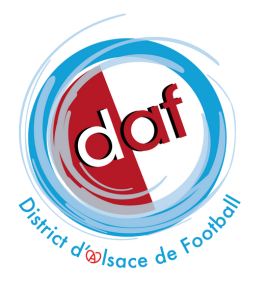

| Footclubs                                         |                                                                                                    |
|---------------------------------------------------|----------------------------------------------------------------------------------------------------|
| Compétitions                                      | Engagements                                                                                                    |
| Engagements<br>Calendriers<br>Rencontres          | CENTRE DE RESSOURCES                                                                                                    |
| Classements<br>Agenda des matchs<br>Notifications |                                                                                                    |
|                                                   | MODE DE RENCONTRE DE LA PHASE     TYPE DE PRATIQUE     CATÉGORIE D'ÂGE       Image: Contract of the phase of the phase of the phas |
|                                                   | AVIS DU CLUB                                                                                                    |
|                                                   |                                                                                                    |
|                                                   |                                                                                                    |
|                                                   |                                                                                                    |
| sprint41.0.18                                     |                                                                                                    |

Étape 3 : la nouvelle application Footclubs s'ouvre dans un nouvel onglet !

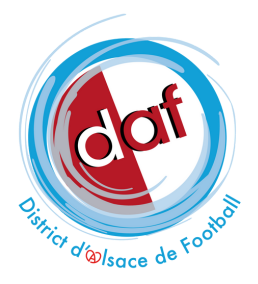

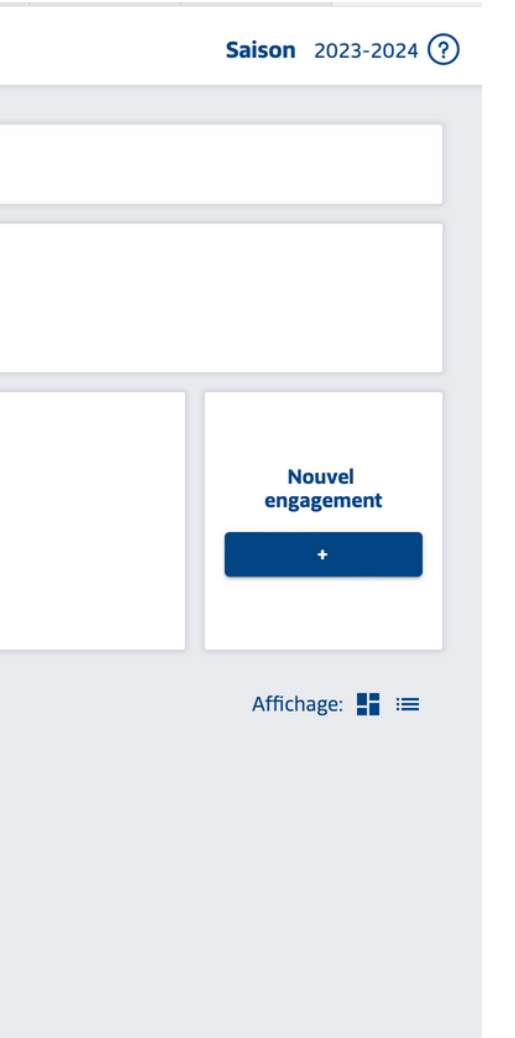

## VOUS UTILISEZ GOOGLE CHROME ET L'ICÔNE N'APPARAÎT PAS ?

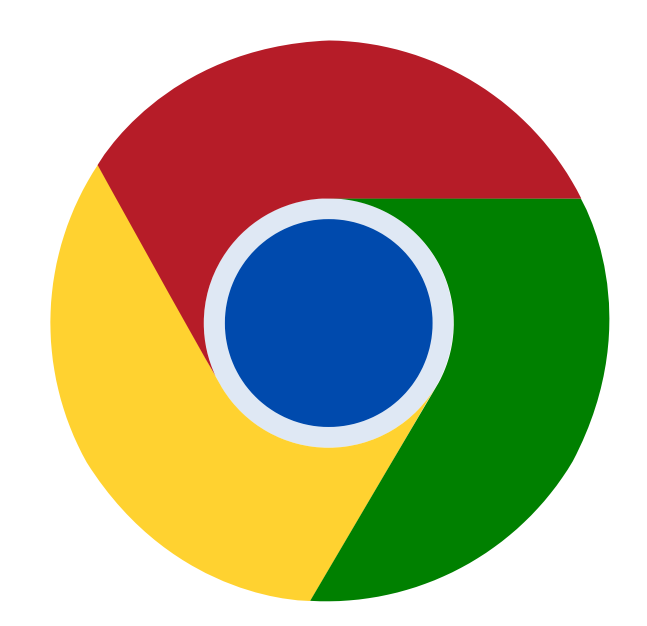

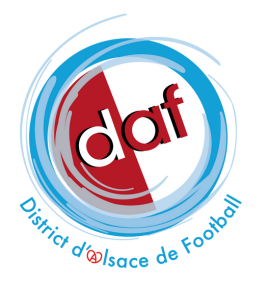

Nouvel onglet × +

 $\, \leftarrow \, 
ightarrow \, {f C} \,$   $\,$  Q Effectuez une recherche sur Google ou saisissez une URL

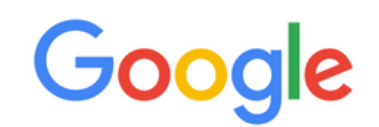

🔍 Effectuez une recherche sur Google ou saisissez une URL 🛛 🌷 🙃

Étape 1: cliquez sur les paramètres

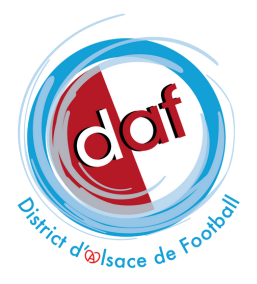

|                  |        |        |          |     | ~      |
|------------------|--------|--------|----------|-----|--------|
|                  | ۵      | ☆      | *        |     | :      |
| Nouvel onglet    |        |        |          |     | жт     |
| Nouvelle fenêtre |        |        |          |     | ЖN     |
| Nouvelle fenêtre | de nav | igatio | on privé | e   | Φ₩N    |
| Historique       |        |        |          |     | ×      |
| Téléchargements  |        |        |          |     | ∖C₩L   |
| Favoris          |        |        |          |     | •      |
| Extensions       |        |        |          |     | •      |
| Zoom             |        | -      | 100 %    | 6 + | 13     |
| Imprimer         |        |        |          |     | ₩P     |
| Caster           |        |        |          |     |        |
| Rechercher       |        |        |          |     | ЖF     |
| Plus d'outils    |        |        |          |     | •      |
| Modifier         | Cou    | per    | Cop      | ier | Coller |
| Paramètres       |        |        |          |     | ¥,     |
| Aide             |        |        |          |     | •      |
|                  |        |        |          |     |        |

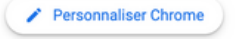

| 0        | Paramètres                             | Q Rechercher                                              |            |
|----------|----------------------------------------|-----------------------------------------------------------|------------|
| <u>+</u> | Google et vous                         | Google et vous                                            |            |
| Ê        | Saisie automatique et mots<br>de passe |                                                           |            |
| ٢        | Confidentialité et sécurité            |                                                           |            |
| Ø        | Performances                           |                                                           |            |
| ۲        | Apparence                              | Profitez des fonctionnalités intelligentes de Google dans |            |
| Q        | Moteur de recherche                    | Chrome                                                    | Activer la |
|          | Navigateur par défaut                  | Synchroniser et personnaliser Chrome sur vos appareils    |            |
| ப        | Au démarrage                           | Services Google/Synchronisation                           |            |
| æ        | Longuos                                | Personnalisez votre profil Chrome                         |            |
| ₩.       |                                        | Importer les favoris et les paramètres                    |            |
| <b>₹</b> | Telechargements                        |                                                           |            |
| Ť        | Accessibilité                          |                                                           |            |
| 2        | Système                                |                                                           |            |
| Ð        | Réinitialiser les paramètres           |                                                           |            |
| *        | Extensions                             |                                                           |            |
| 9        | À propos de Chrome                     |                                                           |            |

#### Étape 2 : allez dans l'onglet "Confidentialité et Sécurité"

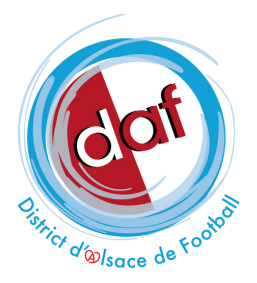

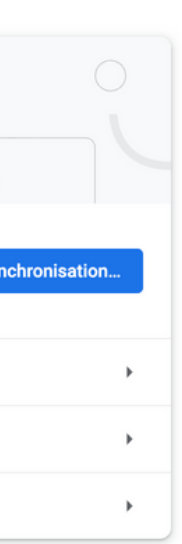

| Google et vous       Consultez le Guide sur la confidentialité         Saisie automatique et mots de passe       Examinez les paramètres clés de confidentialité et de                                                                                                    |
|----------------------------------------------------------------------------------------------------|
| Confidentialité et sécurité dans Chrome Premiers pas Non, merci                                                                                                    |
| <ul> <li>Performances</li> <li>Apparence</li> <li>Moteur de recherche</li> <li>Navigateur par défaut</li> <li>Chrome peut vous aider à vous protéger, entre autres, contre les violations de données et les extensions malveillantes</li> <li>Au démarrage</li> </ul>                                                                                                    |
| <ul> <li>Confidentialité et sécurité</li> <li>Langues</li> <li>Téléchargements</li> <li>Éffacer les données de navigation<br/>Effacer l'historique, supprimer les cookies, vider le cache, etc.</li> <li>Accessibilité</li> <li>Système</li> <li>Guide sur la confidentialité<br/>Examinez les paramètres clés de confidentialité et de sécurité</li> <li>Cookies et autres données des sites<br/>Les cookies tiers sont bloqués lorsque vous utilisez le mode navigation privée</li> </ul> |
| <ul> <li>★ Extensions C</li> <li>A propos de Chrome</li> <li>Sécurité</li> <li>Paramètres du site</li> <li>Permet de contrôler les informations que les sites peuvent utiliser et afficher (position, appareil photo, fenêtres pop-up et plus)</li> <li>▲ Privacy Sandbox</li> <li>Les fonctionnalités à l'essai sont désactivées</li> </ul>                                                                                                    |
| sur "Paramètres du site"                                                                                                    |

#### Étape 3 : cliquez

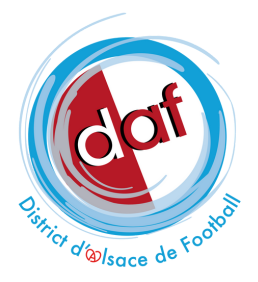

| Google et vous                                                 |           | Les sites peuvent demander votre position                                                                                                   | • |  |
|----------------------------------------------------------------|-----------|----------------------------------------------------------------------------------------------------|---|--|
| Saisie automatiqu<br>de passe                                  | e et mots | Caméra<br>Les sites peuvent demander à utiliser votre caméra                                                                                | • |  |
| Confidentialité et :                                           | sécurité  | Micro                                                                                                    | • |  |
| Performances                                                   |           | Les sites peuvent demander a utiliser votre micro                                                                                           |   |  |
| Apparence                                                      | he        | Notifications     Les sites peuvent vous demander l'autorisation d'envoyer des notifications                                                | • |  |
| <ul> <li>Navigateur par dé</li> </ul>                          | faut      | <ul> <li>Synchronisation en arrière-plan</li> <li>Les sites fermés récemment peuvent terminer l'envoi et la réception de données</li> </ul> | • |  |
| ل Au démarrage                                                 |           | Autorisations supplémentaires                                                                                                    | ~ |  |
| <ul> <li>Langues</li> <li>Téléchargements</li> </ul>           |           | Contenu                                                                                                    |   |  |
| Accessibilité                                                  |           | Cookies et données des sites<br>Les cookies tiers sont bloqués lorsque vous utilisez le mode navigation privée                              | • |  |
| <ul> <li>Système</li> <li>Réinitialiser les patient</li> </ul> | ramètres  | JavaScript<br>Les sites peuvent utiliser JavaScript                                                                                         | • |  |
| Extensions                                                     |           | Les sites peuvent afficher des images                                                                                                    | • |  |
| À propos de Chror                                              | ne        | Pop-ups et redirections<br>Ne pas autoriser les sites à envoyer des pop-ups ni à utiliser des redirections                                  | • |  |
|                                                                |           | Paramètres de contenu supplémentaires                                                                                                    | ~ |  |
|                                                                |           |                                                                                                    |   |  |
|                                                                |           |                                                                                                    |   |  |
|                                                                |           |                                                                                                    |   |  |
|                                                                |           |                                                                                                    |   |  |
|                                                                |           | , , , <b>!</b> • , , • , II                                                                                                    |   |  |
| sur "Pop-ups et redirections"                                  |           |                                                                                                    |   |  |
|                                                                |           |                                                                                                    |   |  |

#### Étape 4 : cliquez s

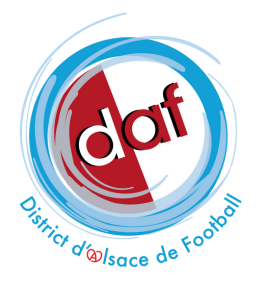

| •          | Google et vous                         | ← Pop-ups et redirections Q Rechercher                                                                        |                                                                                 |  |  |  |  |  |
|------------|----------------------------------------|----------------------------------------------------------------------------------------------------|---------------------------------------------------------------------------------|--|--|--|--|--|
| Ê          | Saisie automatique et mots<br>de passe | Les sites peuvent afficher les annonces sous forme de pop-ups ou utiliser des redirections pour vous renvoyer |                                                                                 |  |  |  |  |  |
| •          | Confidentialité et sécurité            | vers des sites Web que vous ne souhaitez pas forcément visiter                                                |                                                                                 |  |  |  |  |  |
| $\bigcirc$ | Performances                           | Comportement par défaut                                                                                       |                                                                                 |  |  |  |  |  |
| ۲          | Apparence                              | Les sites se basent automatiquement sur ce paramètre lorsque vous les consultez                               | Les sites se basent automatiquement sur ce paramètre lorsque vous les consultez |  |  |  |  |  |
| Q          | Moteur de recherche                    | • Les sites peuvent afficher des pop-ups et utiliser des redirections                                         |                                                                                 |  |  |  |  |  |
|            | Navigateur par défaut                  | O 🕅 Ne pas autoriser les sites à envoyer des pop-ups ni à utiliser des redirections                           |                                                                                 |  |  |  |  |  |
| ப          | Au démarrage                           |                                                                                                    |                                                                                 |  |  |  |  |  |
| -          |                                        | Comportements personnalisés                                                                                   |                                                                                 |  |  |  |  |  |
| $\oplus$   | Langues                                | Les sites répertoriés ci-dessous appliquent un paramètre personnalisé au lieu du paramètre par défaut         |                                                                                 |  |  |  |  |  |
| <u>+</u>   | Téléchargements                        | Non autorisé à afficher des pop-ups ni à utiliser des redirections Ajouter                                    |                                                                                 |  |  |  |  |  |
| Ť          | Accessibilité                          |                                                                                                    |                                                                                 |  |  |  |  |  |
| ٩          | Système                                | Aucun site ajouté                                                                                             |                                                                                 |  |  |  |  |  |
| Ð          | Réinitialiser les paramètres           | Autorisé à afficher des pop-ups et à utiliser des redirections                                                | Ajouter                                                                         |  |  |  |  |  |
| *          | Extensions                             | Aucun site ajouté                                                                                             |                                                                                 |  |  |  |  |  |
| 0          | À propos de Chrome                     |                                                                                                    |                                                                                 |  |  |  |  |  |
|            |                                        |                                                                                                    |                                                                                 |  |  |  |  |  |
|            |                                        |                                                                                                    |                                                                                 |  |  |  |  |  |
|            |                                        |                                                                                                    |                                                                                 |  |  |  |  |  |

#### Étape 5 : cochez "Les sites peuvent afficher des pop-ups et utiliser des redirections"

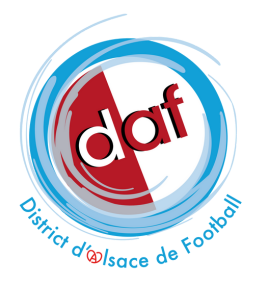

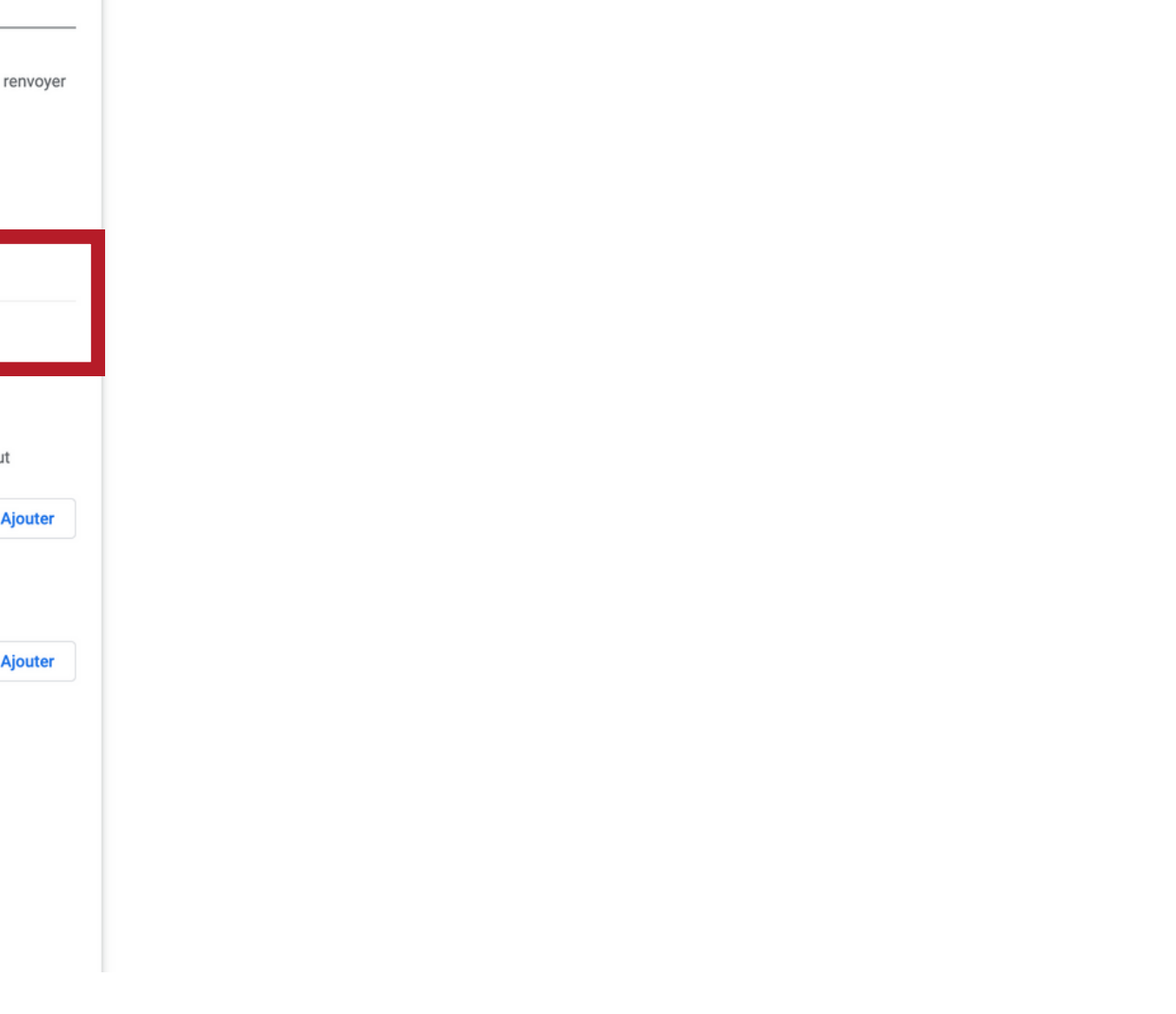

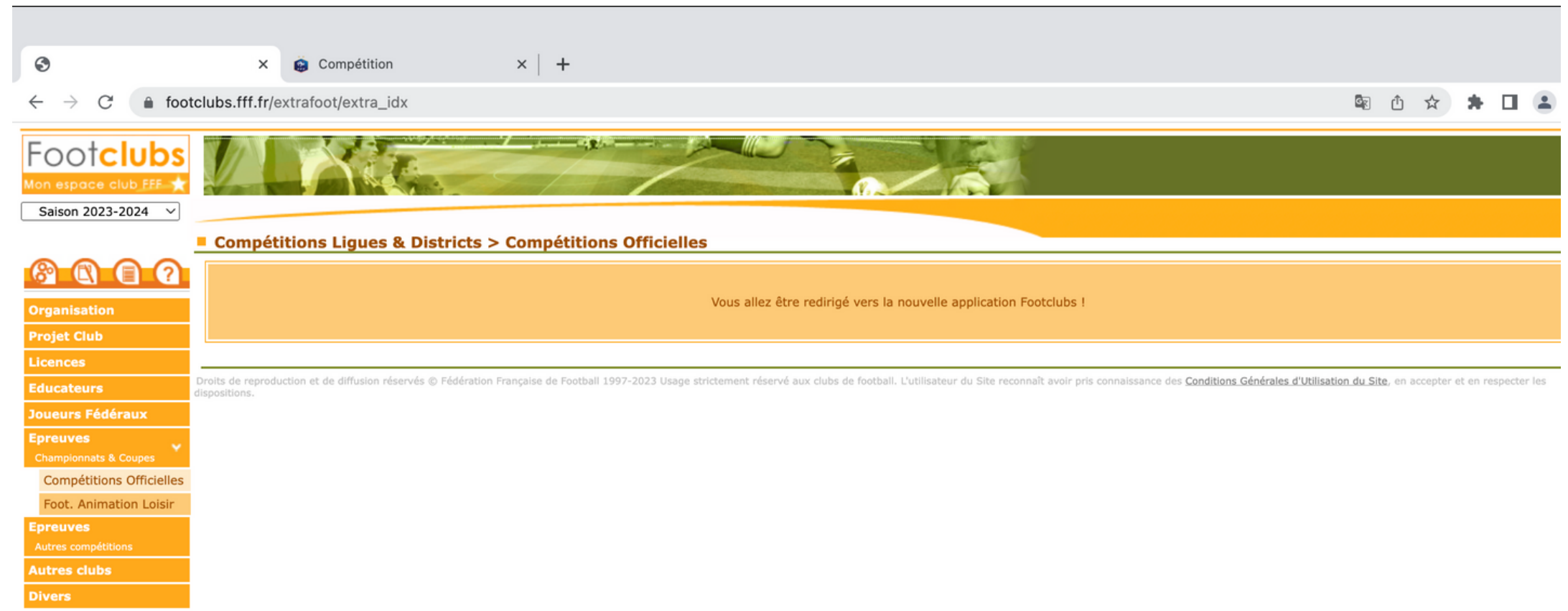

#### Étape 6 : retournez sur Footclubs

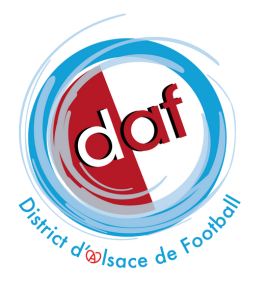

| Footclubs                                                     |                               |                 |   |
|---------------------------------------------------------------|-------------------------------|-----------------|---|
| Compétitions                                                  |                               |                 |   |
| Engagements                                                   | Engagements                   |                 |   |
| Calendriers<br>Rencontres<br>Classements<br>Agenda des matchs | CENTRE DE RESSOURCES          |                 |   |
| Notifications                                                 | MODE DE RENCONTRE DE LA PHASE | CATÉGORIE D'ÂGE | • |
|                                                               |                               |                 |   |
| sprint41.0.18                                                 |                               |                 |   |

Étape 7 : la nouvelle application Footclubs s'ouvre dans un nouvel onglet !

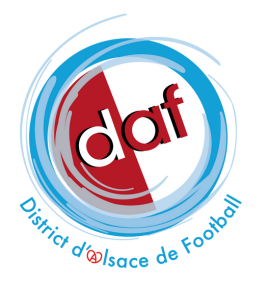

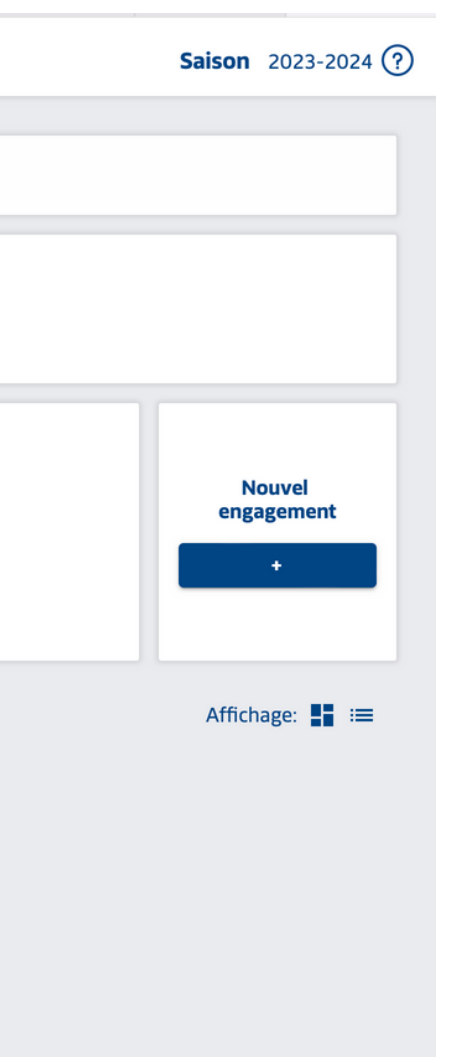